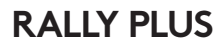

Setup Guide | Guide d'installation

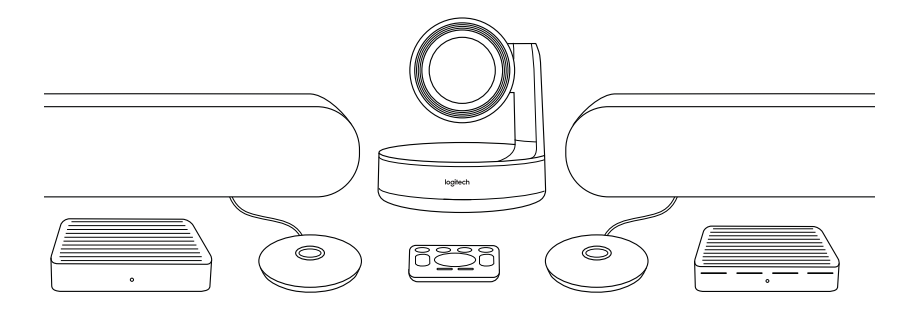

logitech®

| English    | • |  |  |  | • | •    | 3 |
|------------|---|--|--|--|---|------|---|
| Français . |   |  |  |  |   | . 10 | C |
| Español    |   |  |  |  |   | . 1  | 7 |
| Português  |   |  |  |  |   | . 24 | 4 |

#### WHAT'S WHAT

#### TABLE HUB

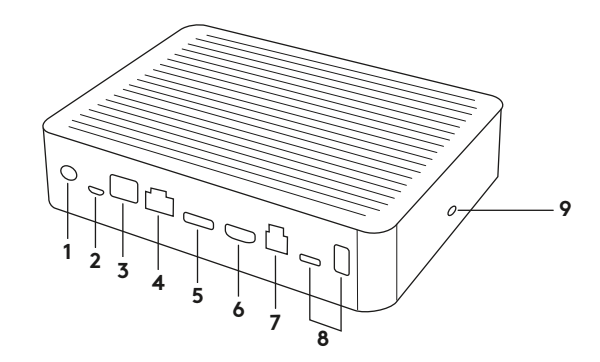

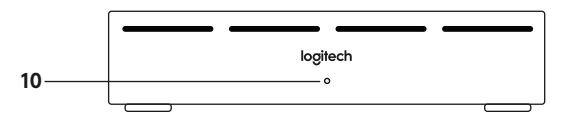

- 1. Power
- 2. Mic Pod
- 3. Future Expansion
- 4. Connection To Display Hub
- 5. HDMI 1 In
- 6. HDMI 2 In

- 7. Meeting Room Computer USB
- 8. Future Expansion
- 9. Security Slot
- 10. Power LED

#### **DISPLAY HUB**

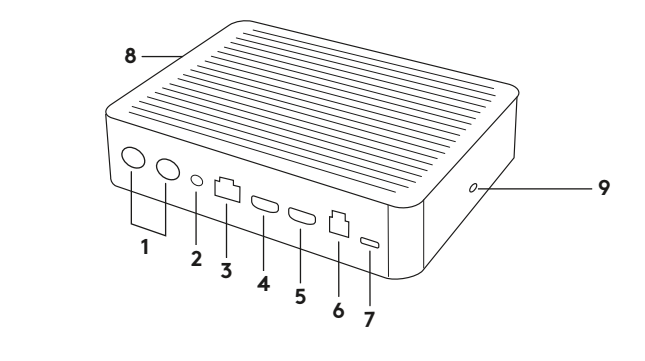

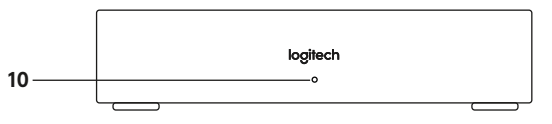

- 1. Speaker
- 2. Power
- 3. Connection To Table Hub
- 4. HDMI 1 Out
- 5. HDMI 2 Out
- 6. Meeting Room Computer USB
- 4 English

- 7. Camera
- 8. Security Slot
- 9. Remote Control Pairing
- 10. Power LED

CAMERA

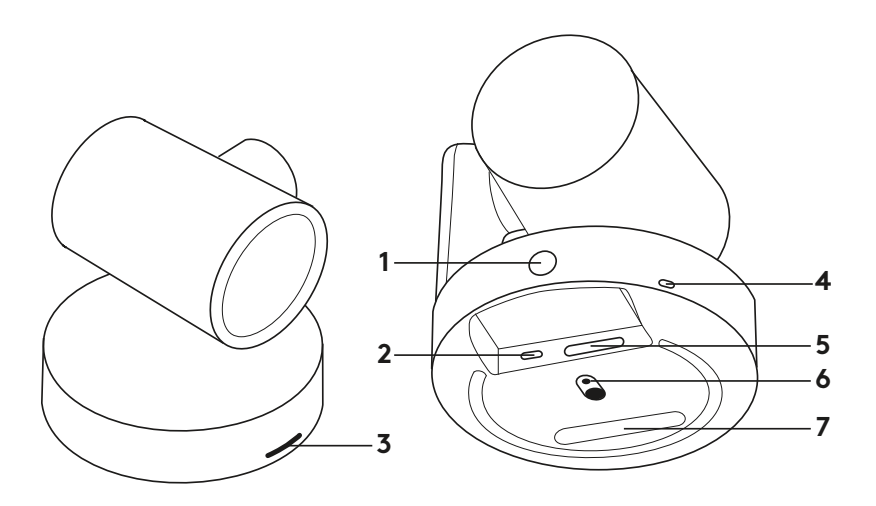

- 1. Remote control pairing button
- **2.** USB
- 3. Status LED

- 4. Security slot
- 5. MIPI
- 6. Tripod Thread
- 7. Expansion Slot

# REMOTE

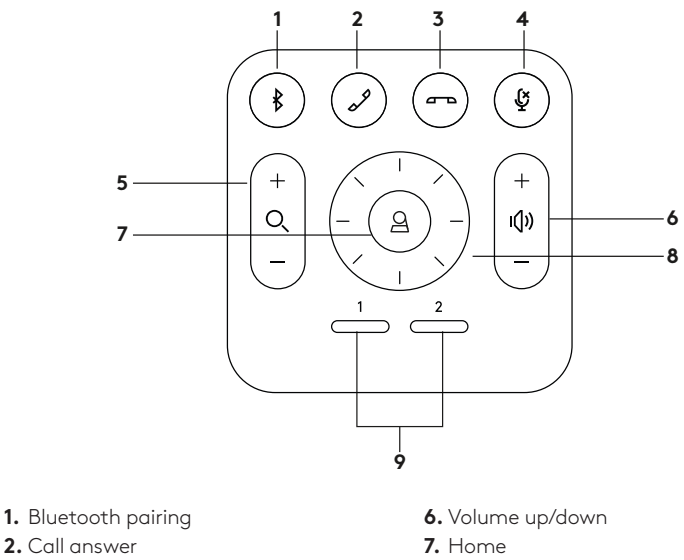

- 3. Call end
- 4. Microphone mute
- 5. Zoom in/out

- 8. Camera pan/tilt
- **9.** Camera presets
- After completing the installation, the system can be checked by running the diagnostic application available at Logitech.com/support/Rally.

### MAKE RALLY PLUS THE DEFAULT DEVICE

Ensure that RALLY PLUS is chosen as the camera, speaker and microphone in your video conferencing applications. Please consult the application documentation for further instructions on how to do this.

# STARTING A VIDEO CALL

After installing RALLY PLUS and ensuring it is the default device in your video conferencing application, simply start the application in the normal manner and enjoy the benefits of improved audio and video.

### PAIRING RALLY PLUS TO A BLUETOOTH DEVICE

You can use RALLY PLUS for audio calls when paired to a Bluetooth device. To pair your Bluetooth device to RALLY PLUS, follow these simple step:

- Press and hold the Bluetooth button on the remote control until you see a flashing blue light on the camera and microphones.
- 2. Place your mobile device in Bluetooth pairing mode and select "Logitech Rally".
- **3.** You are now ready to use RALLY PLUS for audio calls.

# PAIRING A REMOTE CONTROL TO RALLY PLUS

RALLY PLUS and the remote control are paired at the factory. You can pair up to 5 remote controls to RALLY PLUS to make it easier to control the system in larger rooms. Or, if you need to pair a remote to the camera, such as when replacing a lost remote, do the following:

- 1. Press and hold button on the back of the camera until the LED flashes blue.
- **2.** Press and hold the Bluetooth button on the remote for 10 seconds to place it in pairing mode.
- **3.** Once the remote and camera are paired the LED will stop flashing.
- **4.** If the pairing fails, the LEDs will keep flashing. Start from step 2 and repeat.
- **5.** Press and hold the pairing button on the Display Hub until the LED flashes white.
- Press and hold the Bluetooth button on the remote for 10 seconds to place it in pairing mode.
- 7. Once the Display Hub and camera are paired the LED will stop flashing.
- **8.** If the pairing fails, the LEDs will keep flashing for 2 minutes then stop. Start from step 2 and repeat.

### CAMERA SETTINGS APPLICATION

Use this program to control the camera pan, tilt, zoom, focus, and image quality (like brightness and contrast) from your computer. The software can be downloaded from www.logitech.com/ support/Rally.

# ENHANCING RALLY

There are several optional accessories that ease installation and allow RALLY PLUS to be used in larger rooms:

- 1. Rally Mounting Kit: Mounting brackets for the Table Hub, Display Hub, Camera and Speakers.
- 2. Extra Mic Pods: RALLY PLUS can support up to 7 Mic Pods allowing great flexibility in room size and configuration.
- Mic Pod Hub: Used to branch microphone routing and run most of the Mic Pod cabling is below the table. The Mic Pod Hub has 3 jacks that can be connected to a combination of Mic Pods or other Mic Pod Hubs.
- 4. TV mount: Works with one of either the Camera or Speaker mounting brackets. The TV Mount can be used in pairs to mount the Camera and Speaker above and below the TV.

# FOR MORE INFORMATION

You can find additional information on RALLY PLUS including:

-FAQs

- -Software to enable functions in various application
- -How to order replacement parts and more at

www.logitech.com/support/Rally

# DISPOSITIF

# HUB POUR TABLE

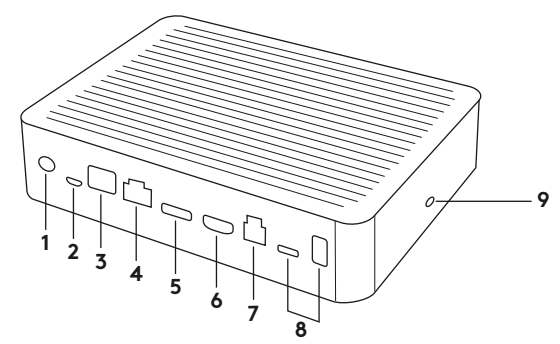

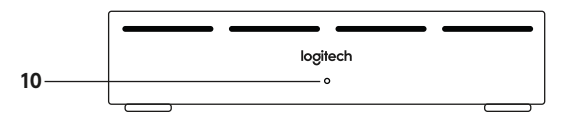

- 1. Alimentation
- 2. Module audio
- 3. Extension possible
- 4. Connexion au hub pour écran
- 5. Entrée HDMI 1
- 6. Entrée HDMI 2

- 7. USB ordinateur de salle de réunion
- 8. Extension possible
- 9. Emplacement de sécurité
- 10. Témoin d'alimentation

10 Français

# HUB POUR ÉCRAN

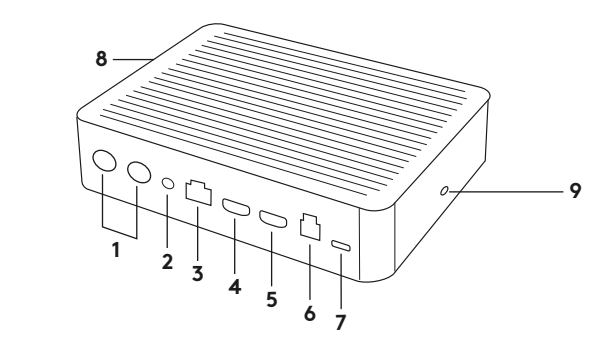

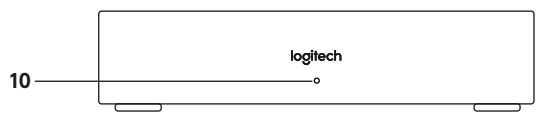

- 1. Haut-parleur
- 2. Alimentation
- 3. Connexion au hub pour table
- 4. Sortie HDMI 1
- 5. Sortie HDMI 2

- 6. USB ordinateur de salle de réunion
- 7. Caméra
- 8. Emplacement de sécurité
- 9. Couplage par télécommande
- 10. Témoin d'alimentation

CAMÉRA

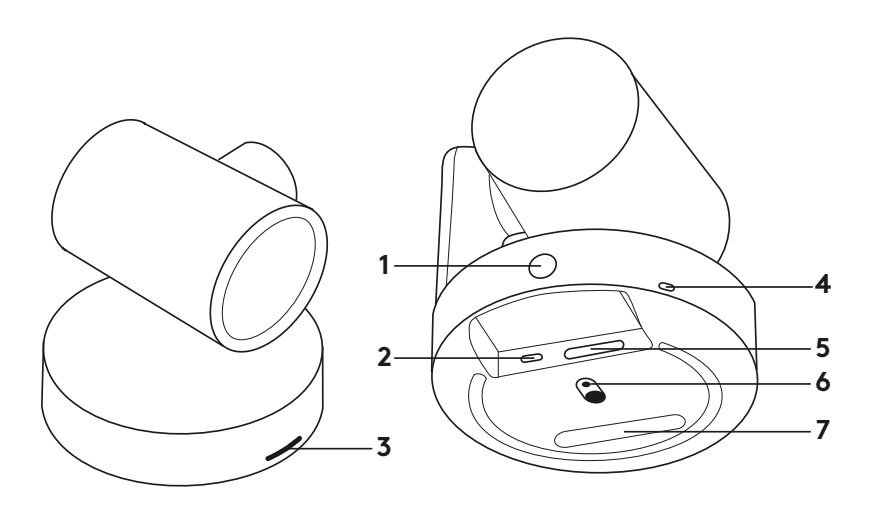

- 1. Bouton de couplage par télécommande
- 2. USB
- 3. Témoin d'état

- 4. Emplacement de sécurité
- 5. MIPI
- 6. Filetage du trépied
- 7. Fente d'extension

# **TÉLÉCOMMANDE**

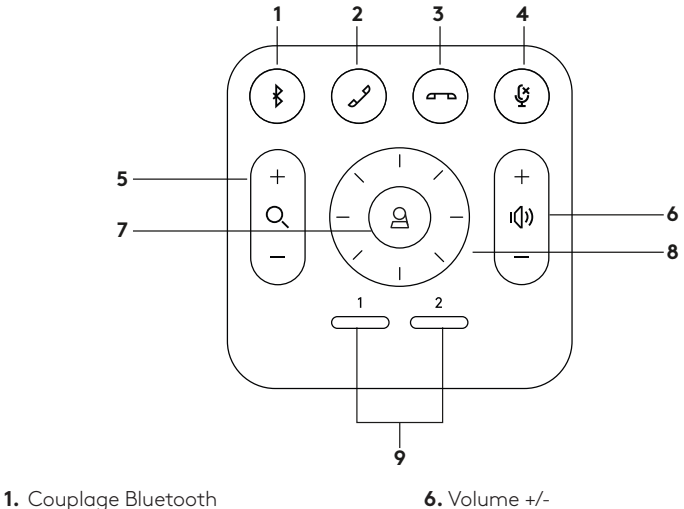

- 2. Prise d'appel
- 3. Fin d'appel
- 4. Sourdine du microphone
- 5. Zoom avant/arrière

- 7. Accueil
- 8. Mouvement panoramique/inclinaison de la caméra
- 9. Préréglages de la caméra

Une fois l'installation terminée, le système peut être vérifié par le biais de l'application de diagnostic disponible sur Logitech.com/support/Rally.

### DÉFINIR LE SYSTÈME RALLY PLUS COMME LE DISPOSITIF PAR DÉFAUT

Vérifiez que le système RALLY PLUS est sélectionné en tant que caméra, haut-parleur et microphone dans vos applications de visioconférence. Veuillez consulter la documentation fournie avec vos applications pour savoir comment procéder.

# DÉMARRER UN APPEL VIDÉO

Après avoir installé la caméra RALLY PLUS et l'avoir configurée comme dispositif par défaut dans votre application de visioconférence, démarrez l'application normalement et profitez d'une qualité audio et vidéo optimale.

### COUPLER LA CAMÉRA RALLY PLUS À UN DISPOSITIF BLUETOOTH

Vous pouvez utiliser la caméra RALLY PLUS pour des appels audio lorsqu'elle est couplée à un dispositif Bluetooth. Pour coupler votre dispositif Bluetooth à la caméra RALLY PLUS, procédez comme suit:

- Maintenez appuyé le bouton Bluetooth de la télécommande jusqu'à ce que le témoin de la caméra et des microphones clignote en bleu.
- Activez le couplage Bluetooth de votre dispositif mobile et sélectionnez «Logitech Rally».
- **3.** Vous pouvez maintenant utiliser la caméra RALLY PLUS pour vos appels audio.

#### COUPLER UNE TÉLÉCOMMANDE À LA CAMÉRA RALLY PLUS

La caméra RALLY PLUS et la télécommande sont couplées en usine. Vous pouvez coupler jusqu'à 5 télécommandes à la caméra RALLY PLUS pour faciliter le contrôle du système dans les grandes pièces. Sinon, si vous souhaitez coupler une autre télécommande à la caméra (lorsque vous avez égaré la télécommande d'origine, par exemple), procédez comme suit:

- Maintenez appuyé le bouton à l'arrière de la caméra jusqu'à ce que le témoin lumineux clignote en bleu.
- Appuyez sur le bouton Bluetooth de la télécommande pendant 10 secondes pour la passer en mode de couplage.
- **3.** Une fois la télécommande et la caméra couplées, le témoin lumineux cesse de clignoter.
- Si le couplage échoue, les témoins lumineux continueront de clignoter. Reprenez l'ensemble de la procédure à partir de la deuxième étape.

- Maintenez appuyé le bouton de couplage sur le hub pour écran jusqu'à ce que le témoin lumineux clignote en blanc.
- Appuyez sur le bouton Bluetooth de la télécommande pendant 10 secondes pour la passer en mode de couplage.
- 7. Une fois le hub pour écran et la caméra couplés, le témoin lumineux cesse de clignoter.
- Si le couplage échoue, les témoins lumineux continueront de clignoter pendant 2 minutes. Reprenez l'ensemble de la procédure à partir de la deuxième étape.

### APPLICATION CAMERA SETTINGS

Utilisez ce programme pour contrôler les fonctions de panoramique et d'inclinaison, le zoom, la mise au point et la qualité d'image de la caméra (comme la luminosité et le contraste) depuis votre ordinateur. Le logiciel est téléchargeable sur www.logitech.com/ support/Rally.

# **OPTIMISER LE SYSTÈME RALLY**

Plusieurs accessoires en option facilitent l'installation et permettent d'utiliser RALLY PLUS dans des pièces plus grandes:

- 1. Kit de fixation murale: fixations pour le hub pour table, le hub pour écran, la caméra et les haut-parleurs.
- 2. Modules audio supplémentaires: RALLY PLUS peut prendre en charge jusqu'à 7 modules audio permettant une grande flexibilité au niveau de la taille et de la configuration de la pièce.
- 3. Hub pour module audio: utilisé pour connecter les microphones et placer la plupart des câblages du module sous la table. Le hub pour module audio dispose de 3 prises pouvant être connectées à plusieurs modules audio ou à d'autres hubs pour module audio.
- 4. Support de télévision: compatible avec l'une des fixations de la caméra ou du haut-parleur. Le support de télévision peut être utilisé par paires pour fixer la caméra et le hautparleur au-dessus et en dessous de la télévision.

# POUR PLUS D'INFORMATIONS

Des informations supplémentaires sur la caméra MeetUp sont disponibles, notamment:

- -Questions fréquentes
- -Logiciels permettant d'activer des fonctions dans différentes applications
- -Modalités de commande de pièces de rechange et plus sur

www.logitech.com/support/Rally

# QUÉ ES CADA COSA

### HUB DE SOBREMESA

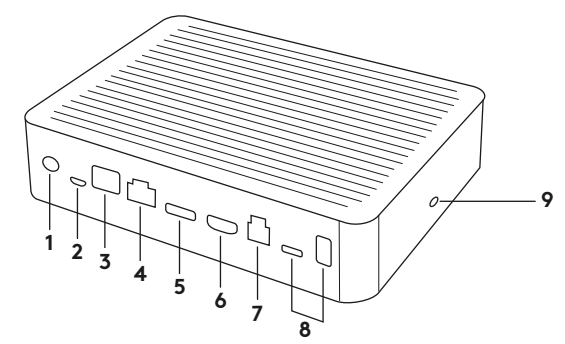

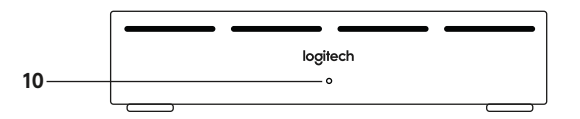

- 1. Alimentación
- 2. Base de micrófono
- 3. Expansión futura
- 4. Conexión al hub de pantalla
- 5. Entrada HDMI 1
- 6. Entrada HDMI 2

- 7. USB de computadora de sala de reuniones
- 8. Expansión futura
- 9. Conector de seguridad
- 10. LED de alimentación

#### HUB DE PANTALLA

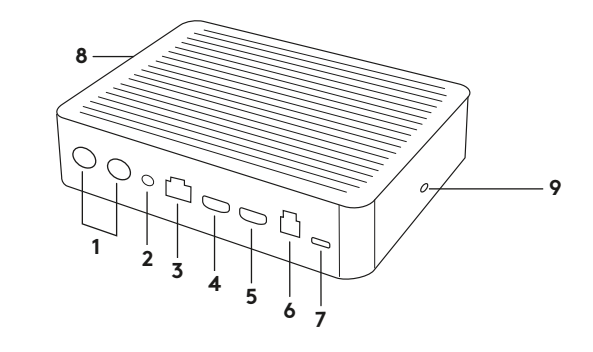

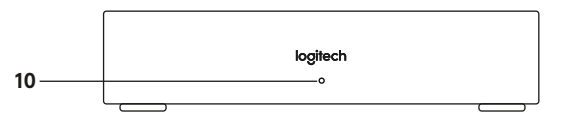

- 1. Altavoz
- 2. Alimentación
- 3. Conexión a hub de sobremesa
- 4. Salida HDMI 1
- 5. Salida HDMI 2

- **6.** USB de computadora de sala de reuniones
- 7. Cámara
- 8. Conector de seguridad
- 9. Emparejamiento de remoto
- 10. LED de alimentación

CÁMARA

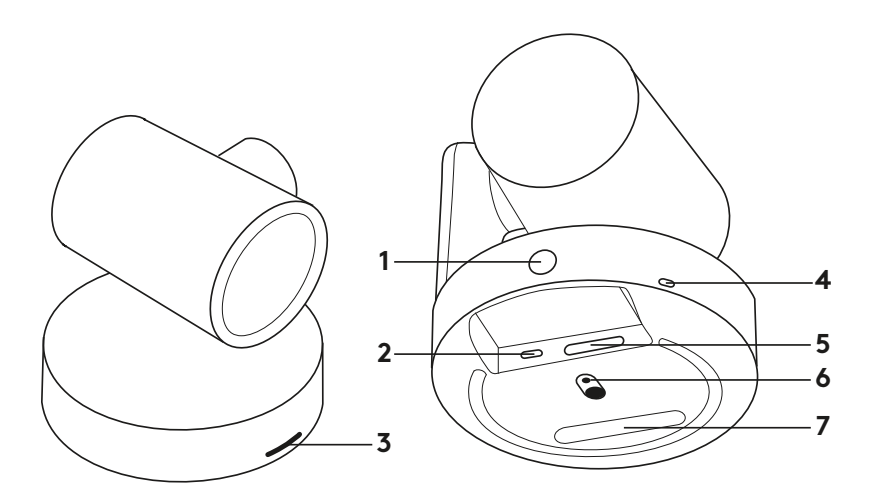

- 1. Botón de emparejamiento de remoto
- **2.** USB
- 3. LED de estado

- **4.** Conector de seguridad
- 5. MIPI
- 6. Adaptador para trípode
- 7. Ranura de expansión

### REMOTO

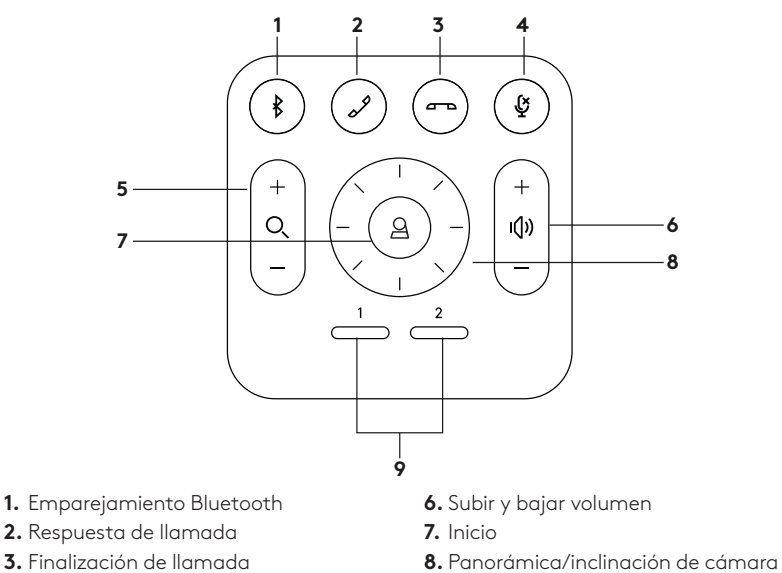

- 4. Silenciamiento de micrófono
- 5. Zoom para ampliar/reducir

9. Preajustes de cámara

Después de completar la instalación, el sistema se puede verificar mediante la aplicación de diagnóstico disponible en Logitech.com/support/Rally.

#### CONFIGURA RALLY PLUS COMO DISPOSITIVO PREDETERMINADO

Asegúrate de que RALLY PLUS está seleccionado como cámara, altavoz y micrófono en las aplicaciones de videoconferencia. Consulta la documentación de la aplicación para más instrucciones sobre cómo hacerlo.

#### INICIAR UNA VIDEOCONFERENCIA

Después de la instalación de RALLY PLUS y de asegurarte de que sea el dispositivo predeterminado en la aplicación de videoconferencia, inicia la aplicación del modo normal y disfruta de las ventajas del audio y video mejorados.

#### EMPAREJAR RALLY PLUS A UN DISPOSITIVO BLUETOOTH

Puedes usar RALLY PLUS para llamadas de audio si está emparejado con un dispositivo Bluetooth. Para emparejar el dispositivo Bluetooth con RALLY PLUS, sigue estos simples pasos:

- Mantén pulsado el botón de Bluetooth en el remoto hasta que se vean destellos azules en la cámara y los micrófonos.
- Coloca el dispositivo móvil en modo de emparejamiento Bluetooth y selecciona "Logitech Rally".
- **3.** Ya puedes usar RALLY PLUS para llamadas de audio.

### EMPAREJAR UN REMOTO CON RALLY PLUS

RALLY PLUS y el remoto vienen emparejados de fábrica. Se pueden emparejar hasta 5 remotos con RALLY PLUS para facilitar el control del sistema en salas más grandes. Si tienes que emparejar un remoto con la cámara (por ejemplo, para sustituir un remoto extraviado), haz lo siguiente:

- Mantén pulsado el botón en la parte posterior de la cámara hasta que el LED emita destellos azules.
- Mantén pulsado el botón de Bluetooth en el remoto durante 10 segundos para activar el modo de emparejamiento.
- Cuando el remoto y la cámara estén emparejados, el LED dejará de emitir destellos.
- **4.** Si el emparejamiento falla, el LED seguirá emitiendo destellos. Inicia desde el paso 2 y repite.

- Mantén pulsado el botón de emparejamiento en el hub de pantalla hasta que el LED emita destellos blancos.
- Mantén pulsado el botón de Bluetooth en el remoto durante 10 segundos para activar el modo de emparejamiento.
- Cuando el hub de pantalla y la cámara estén emparejados, el LED dejará de emitir destellos.
- Si el emparejamiento falla, el LED seguirá emitiendo destellos durante 2 minutos. Inicia desde el paso 2 y repite.

# APLICACIÓN CAMERA SETTINGS

Usa este programa para controlar desde la computadora las funciones de panorámica, inclinación, zoom y enfoque, y la calidad de imagen (por ejemplo, el brillo y el contraste). El software se puede descargar desde www.logitech.com/support/Rally.

# **OPTIMIZAR RALLY**

Hay varios accesorios opcionales que facilitan la instalación y permiten el uso de RALLY PLUS en salas más grandes:

- Kit de montaje de Rally: Soportes de montaje para hub de sobremesa, hub de pantalla, cámara y altavoces.
- 2. Bases de micrófono adicionales: RALLY PLUS admite hasta 7 bases de micrófono, lo que aporta flexibilidad en cuanto al tamaño y la configuración de la sala.
- Hub de base de micrófono: Se usa para ramificar los cables de base de micrófono y dirigirlos en su mayor parte debajo de la mesa. El hub de base de micrófono tiene 3 tomas que se pueden conectar a una combinación de bases u otros hubs de bases de micrófono.
- 4. Pieza de montaje en TV: Funciona con uno de los soportes de montaje de cámara o altavoz. La pieza de montaje en TV se puede usar en pares para montar la cámara y el altavoz por encima o por debajo del televisor.

# PARA OBTENER MÁS INFORMACIÓN

Encontrarás información adicional sobre MeetUp, que incluye:

- -Preguntas más habituales
- -Software para activar funciones en varias aplicaciones
- -Solicitud de piezas de recambio, etc. en

www.logitech.com/support/Rally

# O QUE É O QUÊ

# CONSOLE DE MESA

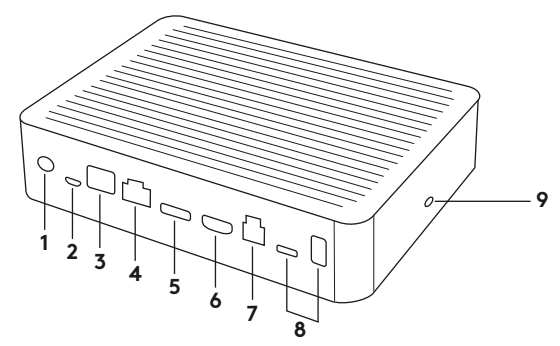

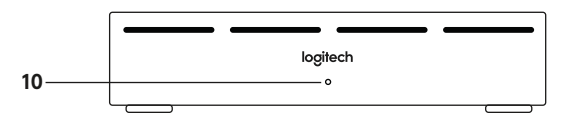

- 1. Interruptor
- 2. Módulo do microfone
- 3. Expansão futura
- 4. Conexão para console de visualização
- 5. Entrada HDMI 1
- 6. Entrada HDMI 2

- 7. USB do computador da sala de reunião
- 8. Expansão futura
- 9. Ranhura de segurança
- 10. LED de energia

24 Português

# CONSOLE DE VISUALIZAÇÃO

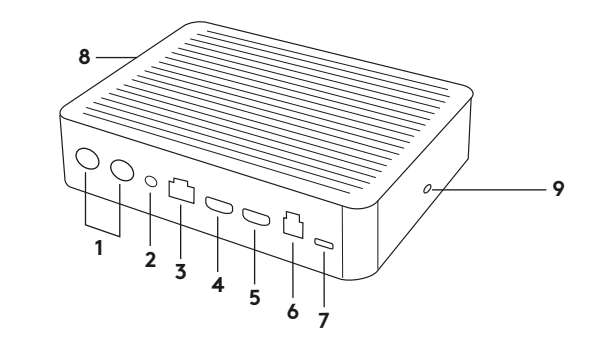

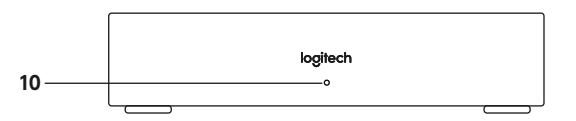

- 1. Alto-falantes
- 2. Interruptor
- 3. Conexão do console de mesa
- 4. Saída HDMI 1
- 5. Saída HDMI 2

- **6.** USB do computador da sala de reunião
- 7. Câmera
- 8. Ranhura de segurança
- 9. Emparelhamento do controle remoto
- 10. LED de energia

CÂMERA

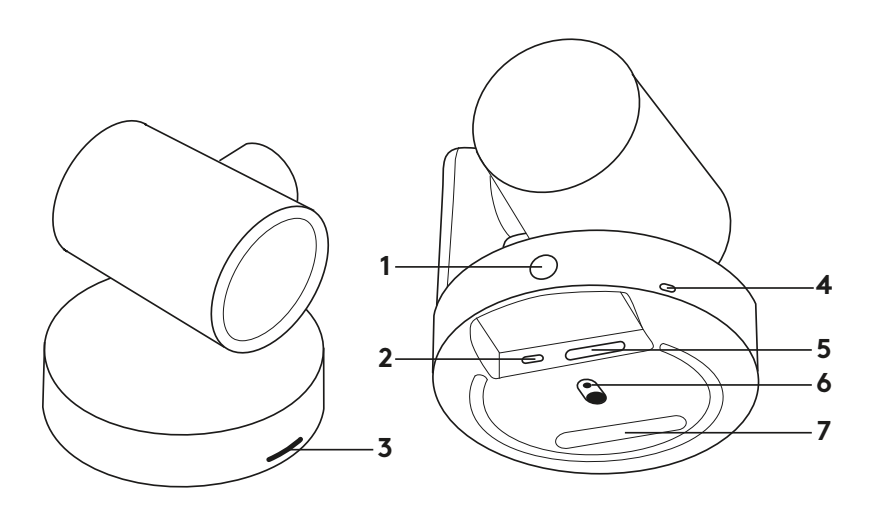

- 1. Botão de emparelhamento do controle remoto
- **2.** USB
- 3. LED de status

- 4. Ranhura de segurança
- 5. MIPI
- 6. Rosca do tripé
- 7. Ranhura de expansão

### CONTROLE REMOTO

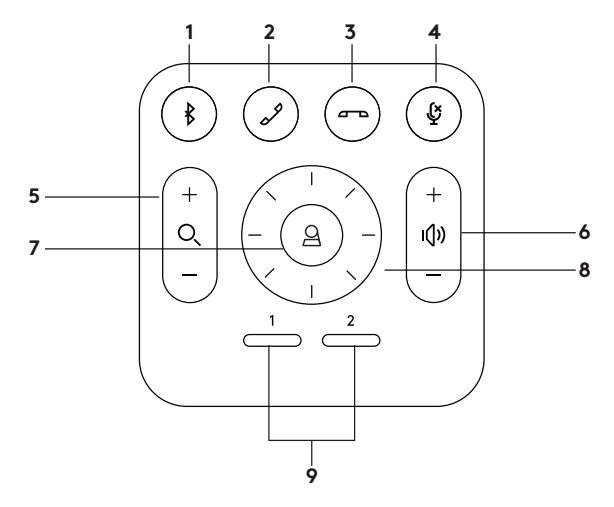

- 1. Emparelhamento por Bluetooth
- 2. Atender chamada
- 3. Encerrar chamada
- 4. Microfone sem áudio
- 5. Mais/Menos zoom

- 6. Mais/Menos volume
- 7. Início
- 8. Panorâmica e inclinação da câmera
- 9. Pré-configurações da câmera

Depois de concluir a instalação, o sistema pode ser verificado executando o aplicativo de diagnóstico disponível em Logitech.com/support/Rally.

# FAÇA DO RALLY PLUS O DISPOSITIVO PADRÃO

Certifique-se de que o RALLY PLUS foi escolhido como câmera, alto-falante e microfone em seus aplicativos de videoconferência. Consulte a documentação do aplicativo para mais instruções sobre como fazer isso.

# INICIAR UMA VIDEOCHAMADA

Após instalar o RALLY PLUS e certificarse de que é o dispositivo padrão em seu aplicativo de videoconferência, inicie o aplicativo normalmente e usufrua da qualidade de áudio e vídeo otimizados.

#### EMPARELHAMENTO DO RALLY PLUS A UM DISPOSITIVO BLUETOOTH

Você pode usar o RALLY PLUS para chamadas com áudio ao emparelhar com um dispositivo Bluetooth. Para emparelhar o seu dispositivo Bluetooth com o RALLY PLUS, siga estas etapas simples:

- Mantenha pressionado o botão de Bluetooth no controle remoto até que a luz azul comece a piscar na câmera e nos microfones.
- 2. Coloque o dispositivo móvel no modo de emparelhamento Bluetooth e selecione "Logitech Rally".
- **3.** Agora, você já pode usar o RALLY PLUS para chamadas com áudio.

# EMPARELHAR UM CONTROLE REMOTO COM O RALLY PLUS

Rally PLUS e o controle remoto estão emparelhados de fábrica. Você pode emparelhar até 5 controles remotos para RALLY PLUS para facilitar o controle do sistema em salas maiores. No entanto, caso seja necessário emparelhar um controle remoto à câmera (como ao substituir um controle perdido), siga estas etapas:

- Mantenha pressionado o botão atrás da câmera até que o LED pisque em azul.
- Mantenha pressionado o botão do Bluetooth no controle remoto por 10 segundos para colocá-lo no modo de emparelhamento.
- **3.** Após emparelhar a câmera e o controle remoto, o LED para de piscar.
- Se o emparelhamento falhar, o LED continuará piscando. Volte à etapa 2 e repita.

- Mantenha pressionado o botão de emparelhamento no Console de visualização até que o LED pisque em branco.
- Mantenha pressionado o botão do Bluetooth no controle remoto por 10 segundos para colocá-lo no modo de emparelhamento.
- Após emparelhar a câmera e o Console de visualização, o LED para de piscar.
- Se o emparelhamento falhar, os LEDs continuarão piscando por dois minutos. Volte à etapa 2 e repita.

# APLICATIVO PARA CONFIGURAÇÃO DA CÂMERA

Use este programa para controlar a panorâmica, a inclinação, o zoom, o foco e a qualidade da imagem da câmera (como brilho e contraste) a partir de seu computador. O software pode ser baixado em www.logitech.com/ support/Rally.

# APRIMORANDO RALLY

Existem vários acessórios opcionais que facilitam a instalação e permitem que o RALLY PLUS seja usado em salas maiores:

- Kit de Montagem Rally: Suportes de montagem para o console de mesa, console de visualização, câmera e alto-falantes.
- Módulos de microfone extra: RALLY PLUS pode suportar até 7 módulos de microfone, permitindo grande flexibilidade no tamanho e configuração da sala.
- Console de Módulo do microfone: Usada para ramificar o roteamento de microfone e facilitar grande parte do cabeamento do módulo de microfone por baixo da tabela. O Console de Módulo do microfone possui 3 conectores que podem ser conectados a uma combinação de módulos de microfone ou outros consoles de módulo de microfone.
- 4. Suporte de TV: Funciona com um dos suportes de montagem da câmera ou do alto-falante. O suporte de TV pode ser usado em pares para suportar a câmera e o alto-falante acima e abaixo da TV.

# PARA OBTER MAIS INFORMAÇÕES

É possível obter mais informações sobre a MeetUp, incluindo:

- -Perguntas frequentes
- -Software para ativar funções em diversos aplicativos
- -Como pedir peças de substituição e muito mais em

www.logitech.com/support/Rally

© 2018 Logitech, Logi and the Logitech Logo are trademarks or registered trademarks of Logitech Europe S.A. and/or its a liates in the U.S. and other countries. All other tradmarks are the property of their respective owners. Logitech assumes no responsibility for any errors that may appear in this manual. Information contained herein is subject to change without notice.

© 2018 Logitech, Logi et le logo Logitech sont des marques commerciales ou déposées de Logitech Europe S.A. et/ou de ses sociétés affiliées aux États-Unis et dans d'autres pays. Toutes les autres marques sont la propriété exclusive de leurs détenteurs respectifs. Logitech décline toute responsabilité en cas d'erreurs susceptibles de s'être glissées dans le présent manuel. Les informations énoncées dans ce document peuvent faire l'objet de modifications sans préavis.

WEB-621-001379.002